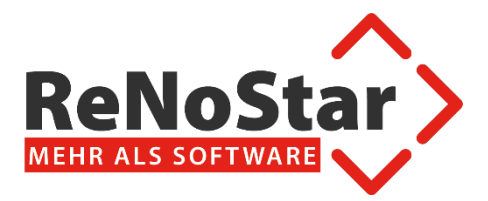

# Hinweise zur beA Versandkomponente

Aufbau der Komponente und Versandmöglichkeiten

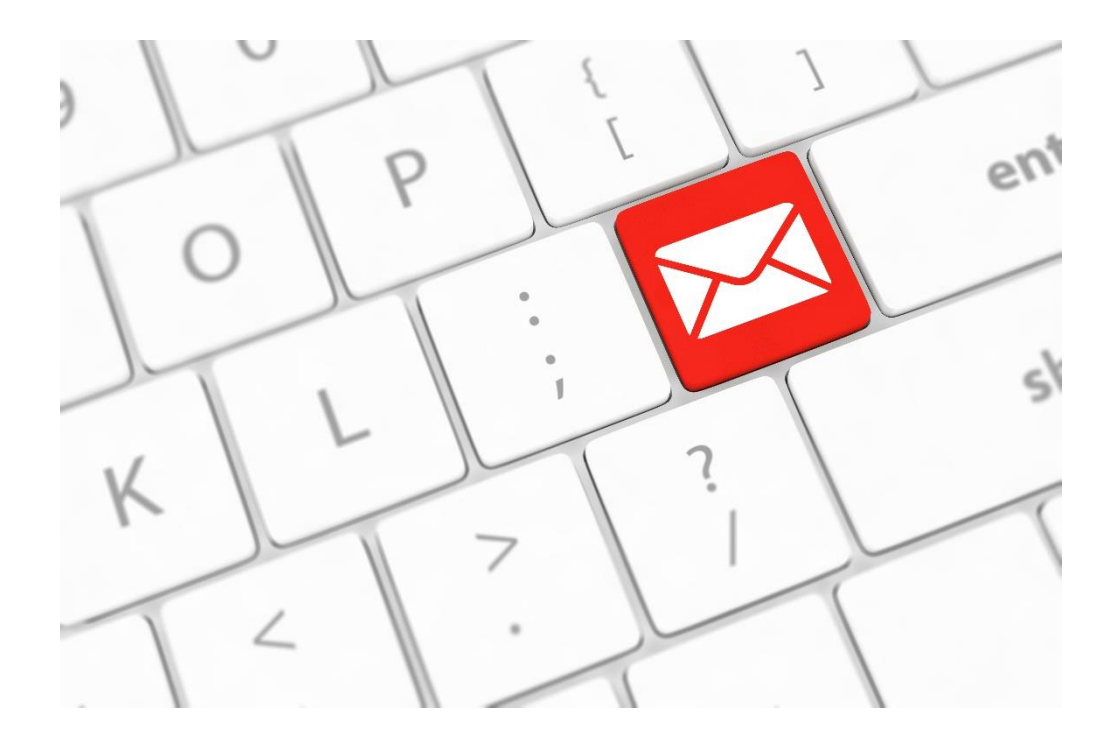

# Inhalt

| Vorbemerkung:                                                                 | 3  |
|-------------------------------------------------------------------------------|----|
| Aufbau der Komponente:                                                        | 4  |
| 1: Hauptfenster                                                               | 4  |
| 2: Konfigurationsfenster                                                      | 5  |
| 3: Suchbereich                                                                | 6  |
| 4: Auswahlmöglichkeiten                                                       | 7  |
| 5: Adressbuchbereich                                                          | 8  |
| 6: Auswahlmöglichkeiten                                                       | 8  |
| Versandmöglichkeit 1:                                                         | 9  |
| Normale Nachrichten und Anfordern eines elektronischen Empfangsbekenntnisses: | 9  |
| Nachricht mit Strukturdatensatz:                                              | 10 |
| Nachricht mit angefordertem eEB:                                              | 11 |
| Versandmöglichkeit 2:                                                         | 12 |
| Beantworten eines elektronischen Empfangsbekenntnisses:                       | 12 |
| Elektronisches Empfangsbekenntnis annehmen:                                   | 13 |
| Elektronisches Empfangsbekenntnis ablehnen:                                   | 14 |

# Vorbemerkung:

Für den uneingeschränkten Versand von Nachrichten über ein Softwarezertifikat muss dieses als Anwaltssicherheitstoken im Postfach hinterlegt werden. Sollte dies nicht der Fall sein kommt es beim Versand von Nachrichten mit eEB Bezug (Anfordern, Annehmen oder Ablehnen) zu einem Fehler, da eine Nachricht als Mitarbeiter zunächst signiert werden muss. Dies ist derzeit noch nicht möglich, jedoch in Arbeit.

Für das Versenden von Nachrichten müssen folgende Rechte im Postfach für das Softwarezertifikat freigeschaltet werden:

- ➢ 01 − Nachrichtenübersicht öffnen
- > 03 Nachricht erstellen
- > 05 Nachricht versenden
- ➢ 14 − EEBs versenden
- 15 EEBs zurückweisen
- 17 EEBs versenden (persönlich/vertraulich)

Die explizite Vergabe dieser Rechte ist nur bei Verwendung eines Softwarezertifikats im Mitarbeiterkontext notwendig. Bei Verwendung eines Softwarezertifikats im Anwaltskontext besitzt es diese Rechte automatisch.

Zum Versenden einer Nachricht gibt es in der Aktenhistorie zwei Möglichkeiten:

- - a. ... normale Nachrichten
  - b. ... Nachrichten mit Strukturdatensatz
  - c. ... Nachrichten mit eEB Anforderung
- Das Beantworten eines angeforderten elektronischen Empfangsbekenntnisses (eEB)<sup>1</sup> Dazu zählen ...
  - a. ... das Annehmen/Bestätigen eines eEB
  - b. ... das Ablehnen eines eEB mit Begründung

<sup>1</sup>: Der Button wird durch die Dokumenteneigenschaft "eEB erforderlich" freigeschaltet. Die Zuordnung dieser Eigenschaft erfolgt automatisch beim Zuordnen der beA Nachricht über den Zentralen Posteingang.

Telefon 0 60 22 / 20 55 80 Telefax 0 60 22 / 20 55 83 33 <u>info@renostar.de</u>

# Aufbau der Komponente:

| 🚸 beA Versand       | l                                                                                                    | 9                        |                       |       | - 0  | × |
|---------------------|----------------------------------------------------------------------------------------------------|--------------------------|-----------------------|-------|------|---|
| Konfiguration       |                                                                                                    |                          |                       |       |      |   |
| Versand<br>Entwürfe | Absender<br>Empfänger*<br>Betreff*<br>Nachrichtentyp*<br>Eigenes Az.<br>Az. der Justiz<br>eEB<br>Nachricht | Name<br>Max. Gr58e 60 MB | Alias                 | Große |      |   |
|                     |                                                                                                    | Zurücksetzen             | Als Entwurf speichern | Sen   | nden |   |

#### 1: Hauptfenster

Im Hauptfenster kann das zu verwendende Postfach ausgewählt werden über das die Nachricht verschickt wird.

In der Betreffzeile, im eigenen Aktenzeichen und im Nachrichtenbereich werden bereits Daten durch die Aktenhistorie gesetzt. Wenn in der Aktenhistorie Dateien ausgewählt wurden so werden diese im rechten Bereich in Tabellenform dargestellt. Gegebenenfalls können Anhänge über die Buttons am rechten Rand hinzugefügt bzw. entfernt werden.

| 🔹 Konfigu | iration           | ×         |
|-----------|-------------------|-----------|
| IP        | 127.0.0.1         |           |
| Port      | 8734              | _         |
|           |                   |           |
|           |                   |           |
|           |                   |           |
|           |                   |           |
|           |                   |           |
| Version   | 1.0.0.15          |           |
|           | Verbindung testen | Speichern |

## 2: Konfigurationsfenster

Über die Konfiguration lässt sich die IP-Adresse des ZPE-Servers, der verwendete Port und die Version der Komponente einsehen und ggf. festlegen. Über "Verbindung testen" kann überprüft werden, ob die Versandkomponente erfolgreich eine Verbindung mit dem ZPE-Service herstellen kann. Die Konfiguration wird über einen Klick auf "Speichern" gespeichert und das Konfigurationsfenster schließt sich anschließend automatisch.

Empfänger\*

Der Bereich für die Empfängerauswahl lässt sich über den Button links von der Empfängerzeile öffnen. Die Empfängerauswahl ist auf der linken Seite in einen Such- und Adressbuchbereich aufgeteilt. Auf der rechten Seite werden die derzeit ausgewählten Empfänger für die Nachricht dargestellt.

Suche:

| Empfänger auswählen |     |                             | Ausgewählte Empf | änger   |          | <u> </u> | > |
|---------------------|-----|-----------------------------|------------------|---------|----------|----------|---|
| Kanzleiname         | P   | Suchen                      | Kanzleiname      | Vorname | Nachname | SafeID   |   |
| Vorname             | P   | Nachname P                  |                  |         |          |          |   |
| Postleitzahl        | P   | Ort ${\cal P}$              |                  |         |          |          |   |
| Kanzleiname Vorname | Nac | hname Straße PLZ Ort SafeID |                  |         |          |          |   |
|                     |     |                             |                  |         |          |          |   |
|                     |     |                             |                  |         |          |          |   |
|                     |     |                             |                  |         |          |          |   |
|                     |     |                             |                  |         |          |          |   |
|                     |     |                             |                  |         |          |          |   |
|                     |     |                             |                  |         |          |          |   |
|                     |     |                             |                  |         |          |          |   |

Ŧ

# 3: Suchbereich

Um eine Suche durchzuführen, werden mindestens zwei Angaben mit jeweils mindestens zwei Zeichen benötigt. Andernfalls wird ein entsprechender Dialog dargestellt der entsprechend darauf hinweist.

| ucne /   | Adressbuch |         |                                           |                       | Hubgewante Empl | ungen   |          |        | <br> |
|----------|------------|---------|-------------------------------------------|-----------------------|-----------------|---------|----------|--------|------|
| Kanzleir | name       | ,       | P Such                                    | en                    | Kanzleiname     | Vorname | Nachname | SafelD |      |
| Vornam   | е          |         | PNachname                                 | P                     |                 |         |          |        |      |
| 53868    |            | ģ       | Großwallstadt                             | 8                     |                 |         |          |        |      |
| K        | anzleiname | Vorname | Nachname<br>Testoericht ReNoStar          | Straße<br>Am Neubergs |                 |         |          |        |      |
| ŏ        |            | Florian | Elter                                     | Am Neuberas           |                 |         |          |        |      |
| 0        |            | Mari    | Als Empfänger hinzu<br>Zum Adressbuch hir | ıfügen<br>ızufügen    |                 |         |          |        |      |
| 0        |            | Gabi    | Kreissl                                   | Am Neubergs           |                 |         |          |        |      |
| 0        |            | Stefan  | Schmidt                                   | Am Neubergs           |                 |         |          |        |      |
| <        |            |         |                                           | >                     |                 |         |          |        |      |

6

## 4: Auswahlmöglichkeiten

Nachdem die Suche durchgeführt wurde, erhält man eine Übersicht des Suchergebnisses.

Um ein Empfänger auszuwählen gibt es drei Möglichkeiten:

- 1. Per Klick auf das grüne Plus am Anfang
- 2. Durch Rechtsklick und anschließendem Klick auf "Als Empfänger hinzufügen..."
- 3. Per Doppelklick auf den Eintrag

Sollte ein Empfänger mehrfach benötigt werden und nicht jedes Mal neu gesucht werden, so gibt es die Möglichkeit per Rechtklick auf den Eintrag und anschließendem Klick auf "Zum Adressbuch hinzufügen…" diesen Empfänger zum persönlichen Adressbuch hinzuzufügen.

| Empi<br>Suche | fänger ausw<br>Adressbuch | ählen   |              |        |     |     |        | Ausgev | vählte Empl | fänger: |          |        |       | × |
|---------------|---------------------------|---------|--------------|--------|-----|-----|--------|--------|-------------|---------|----------|--------|-------|---|
| Kar           | nzleiname                 | Vorname | Nachname     | Straße | PLZ | Ort | SafeID | Ki     | anzleiname  | Vorname | Nachname | SafelD |       |   |
|               |                           |         |              |        |     |     |        |        |             |         |          |        |       |   |
|               |                           |         |              |        |     |     |        |        |             |         |          |        |       |   |
|               |                           |         |              |        |     |     |        |        |             |         |          |        |       |   |
|               |                           |         |              |        |     |     |        |        |             |         |          |        |       |   |
|               |                           | Adres   | ssbuch lader | n      |     |     |        |        |             |         |          |        |       |   |
| ereit         |                           |         |              |        |     |     |        |        |             |         |          | Übern  | ehmen |   |

# 5: Adressbuchbereich

Über den Klick auf "Adressbuch laden…" wird das persönliche Adressbuch des Postfachs geladen und entsprechend wie bei der Suche dargestellt.

| Emp Emp | pfänger auswä | ihlen           |                                          |                 | Ausgewählte Empl | änger:  |          | <u>60</u> 9 |      | × |
|---------|---------------|-----------------|------------------------------------------|-----------------|------------------|---------|----------|-------------|------|---|
|         | Kanzleiname   | Vorname         | Nachname                                 | Straße          | Kanzleiname      | Vorname | Nachname | SafeID      |      |   |
| 0       |               | Als En<br>Vom A | npfänger hinzufüge<br>Adressbuch entfern | en              |                  |         |          |             |      |   |
| 0       | 1.1.1.        | ļ               | lestgericht ReNoS                        | tar Am Neubergs |                  |         |          |             |      |   |
|         |               |                 |                                          |                 |                  |         |          |             |      |   |
|         |               |                 |                                          |                 |                  |         |          |             |      |   |
|         |               |                 |                                          |                 |                  |         |          |             |      |   |
| <       |               |                 |                                          | >               |                  |         |          |             |      |   |
|         |               | Adress          | ouch laden                               |                 |                  |         |          |             |      |   |
| Bereit  |               |                 |                                          |                 |                  |         |          | Überne      | hmen |   |

# 6: Auswahlmöglichkeiten

Nachdem das Adressbuch geladen wurde, erhält man eine Übersicht der vorhandenen Einträge.

Um ein Empfänger auszuwählen gibt es drei Möglichkeiten:

- 1. Per Klick auf das grüne Plus am Anfang
- 2. Durch Rechtsklick und anschließendem Klick auf "Als Empfänger hinzufügen…"
- 3. Per Doppelklick auf den Eintrag

Sollte ein Empfänger nicht mehr benötigt werden, so gibt es die Möglichkeit per Rechtklick auf den Eintrag und anschließendem Klick auf "Vom Adressbuch entfernen…" die Möglichkeit diesen Empfänger vom persönlichen Adressbuch zu entfernen.

# Versandmöglichkeit 1:

## Normale Nachrichten und Anfordern eines elektronischen Empfangsbekenntnisses:

In der Aktenhistorie können Dokumente ausgewählt werden und per Klick auf See E öffnet sich die Versandkomponente. Folgende Daten werden über die Aktenhistorie an die Versandkomponente übergeben:

- Standardbetreff
- Eigenes Aktenzeichen
- Standardtext der Nachricht
- Ggf. Anlagen

Normale Nachricht:

| 🔹 beA Versand             | ł                                                                                                    |       |                                                                     |                                           |                                                 | ı × |
|---------------------------|----------------------------------------------------------------------------------------------------|-------|---------------------------------------------------------------------|-------------------------------------------|-------------------------------------------------|-----|
| <b>O</b><br>Konfiguration |                                                                                                    |       |                                                                     |                                           |                                                 |     |
| Verand                    | Absender<br>Empfanger*<br>Betreff*<br>Nachrichtentyp*<br>Eigenes Az,<br>Az, der Justiz<br>eEB<br>Nachricht | Elter | Name<br>Typo.Dr<br>Pangramm.PDF<br>Wortberg.PDF<br>Max. Grs8e 60 MB | Alias<br>1-Aniage<br>2-Aniage<br>3-Aniage | Grd8e<br>794916<br>295990<br>2188044<br>2188044 |     |
|                           |                                                                                                    |       | Zurücksetzen                                                        | Als Entwurf speichern                     | Senden                                          |     |

#### Was es zu beachten gibt:

Die Nachricht kann ...

- ... einen oder mehrere Empfänger haben
- ... kann keine bis maximal 100 Anhänge haben
- ... Anhänge dürfen insgesamt eine Gesamtgröße von 60 MB nicht überschreiten

Über den Klick auf "Als Entwurf speichern" wird die Nachricht im aktiven Postfach im Entwurf-Ordner abgespeichert.

Per Klick auf "Zurücksetzen" wird der Inhalt der Nachricht auf den Ursprung zurückgesetzt.

## Nachricht mit Strukturdatensatz:

| 🔹 beA Versand                                                                                                    | 1                                                                                             |                                                                                                    |         |                                                  |                                           |                                       | <u></u> | × |
|----------------------------------------------------------------------------------------------------|-----------------------------------------------------------------------------------------------|----------------------------------------------------------------------------------------------------|---------|--------------------------------------------------|-------------------------------------------|---------------------------------------|---------|---|
| in the second second se |                                                                                               |                                                                                                    |         |                                                  |                                           |                                       |         |   |
| Versand<br>Entwürfe                                                                                                    | Absender<br>Empfänger*<br>Betreff*<br>Nachrichtentyp*<br>Eigenes Az.<br>Az. der Justiz<br>eEB | Etter   Testgericht ReNoStar,  Angeforderte Dokumente  Allgemeine Nachricht   19/0022  2200/19  Strukturdatensatz geneireen                                        |         | Name<br>Typo.PDF<br>Pangramm.PDF<br>Wortberg.PDF | Alias<br>1-Aniage<br>2-Aniage<br>3-Aniage | Gróße<br>794916<br>2959990<br>2188044 |         |   |
|                                                                                                    | Nachricht                                                                                     | Zustellung gegen Empfangsbekenntnis Sehr geehrter Kollege, hiermit möchte ich Ihnen Ihre angeforderten Dokumente zukommen lassen. Mit freundlichen Grüßen RA Elter | Zum Erz | zeugen des Strukt<br>Sie diesen                  | turdatensatzes setzen<br>Haken.           |                                       |         |   |
|                                                                                                    |                                                                                               |                                                                                                    |         | Max. Größe 60 MB                                 |                                           |                                       |         |   |
|                                                                                                    |                                                                                               |                                                                                                    |         | Zurücksetzen                                     | Als Entwurf speichern                     | Se                                    | nden    |   |

Was es zu beachten gibt:

Die Nachricht kann ...

- ... nur einen Empfänger haben
- ... kann keine bis maximal 100 Anhänge haben
- ... Anhänge dürfen insgesamt eine Gesamtgröße von 60 MB nicht überschreiten

Über den Klick auf "Als Entwurf speichern" wird die Nachricht im aktiven Postfach im Entwurf-Ordner abgespeichert.

Per Klick auf "Zurücksetzen" wird der Inhalt der Nachricht auf den Ursprung zurückgesetzt.

# Nachricht mit angefordertem eEB:

| 🔹 beA Versand        | 1                                                                                      |                                                                                                    |     |                                                  |                                           |                                       | <u> </u> | × |
|----------------------|----------------------------------------------------------------------------------------|----------------------------------------------------------------------------------------------------|-----|--------------------------------------------------|-------------------------------------------|---------------------------------------|----------|---|
| ion<br>Konfiguration |                                                                                        |                                                                                                    |     |                                                  |                                           |                                       |          |   |
| Versand<br>Entwürfe  | Absender<br>Empfänger*<br>Betreff*<br>Nachrichtentyp*<br>Eigenes Az.<br>Az. der Justiz | Elter   Elter, Florian  Angeforderte Dokumente  Aligemeine Nachricht  19/0022  2200/19                                | ]+  | Name<br>Typo.PDF<br>Pangramm.PDF<br>Wortberg.PDF | Alias<br>1-Aniage<br>2-Aniage<br>3-Aniage | Größe<br>794816<br>2959990<br>2188044 |          |   |
|                      | eEB<br>Nachricht                                                                       | ✓ Strukturdatensatz generieren       ✓ Zustellung gegen Empfangsbekenntnis       Zum /         Sehr geehrter Kollege, | Anf | ordern eines eEB setze<br>Haken.<br>Haken.       | en Sie diesen                             |                                       |          |   |
|                      |                                                                                        |                                                                                                    |     | Zurücksetzen Als                                 | Entwurf speichern                         | Sen                                   | iden     |   |

Was es zu beachten gibt:

Die Nachricht kann ...

- ... nur einen Empfänger haben
- ... muss einen bis maximal 100 Anhänge haben
- ... Anhänge dürfen insgesamt eine Gesamtgröße von 60 MB nicht überschreiten

Über den Klick auf "Als Entwurf speichern" wird die Nachricht im aktiven Postfach im Entwurf-Ordner abgespeichert.

Per Klick auf "Zurücksetzen" wird der Inhalt der Nachricht auf den Ursprung zurückgesetzt.

# Versandmöglichkeit 2:

Beantworten eines elektronischen Empfangsbekenntnisses:

In der Aktenhistorie kann per Klick auf ទ 🔟 öffnet sich zunächst folgender Dialog.

| 2    | Belegdatum | Dokument-Datum    | Inhalt des Standardtextes | Seite | Empfänger/Absender | Anlage | Notiz 1  |             | SB    | Work |
|------|------------|-------------------|---------------------------|-------|--------------------|--------|----------|-------------|-------|------|
|      | 24.10.2019 | 24.10.2019        | Angeforderte Dokumente    |       | Bauer Michael      |        |          |             | MK    | PE   |
|      | 🔅 Elektro  | nisches Empfangsb | ekenntnis senden          |       |                    |        | ×        |             | MK    | PA   |
|      |            |                   |                           |       |                    |        |          |             | MK    | PE   |
|      | Empta      | angsbeken         | ntnis                     |       |                    |        |          |             | MK    | PE   |
|      | -          | Gannahman         |                           |       |                    |        |          |             |       | PA   |
| 1000 | -          | • annenmen        |                           |       |                    |        |          |             |       | PA   |
|      | -          | C ablehnen        |                           |       |                    |        |          |             | 1112  | PA   |
|      | _          |                   |                           |       |                    |        |          | -           | MIN   | DA   |
| -    |            |                   |                           |       |                    | -      |          | text 010 nd | МК    | IA.  |
|      | -          |                   |                           |       |                    |        |          | n 010.pdf   | MK    |      |
|      | -          | Grund:            |                           |       |                    |        |          | n Wortberg  | MK    |      |
|      |            |                   |                           |       |                    |        |          |             |       | PA   |
|      |            |                   |                           |       |                    |        |          |             | MK    | PA   |
|      |            |                   |                           |       |                    |        |          |             |       | PA   |
|      |            |                   |                           |       |                    |        |          |             |       | PA   |
|      |            |                   |                           |       |                    |        |          |             |       | PA   |
|      |            |                   |                           |       |                    |        |          |             |       | PA   |
|      | _          |                   |                           |       |                    |        |          |             |       | PA   |
|      |            | 1                 |                           |       |                    |        |          |             |       | PA   |
|      | _          |                   |                           |       |                    |        |          |             | MK    | PE   |
|      |            |                   |                           |       | 🚽 Übernehmen 👌     | Zurück | <        |             | MK    | PE   |
|      | -          |                   |                           |       |                    | Lander | <u> </u> |             | MK    | PE   |
| -    |            |                   |                           |       |                    |        |          |             | WIL . | PC.  |

#### oder

| 24.10.2019 | 24.10.2019      | Angeforderte Dokumente | Bauer Michael       |          |             | MK  | PE |
|------------|-----------------|------------------------|---------------------|----------|-------------|-----|----|
| Elektro    | nisches Empfang | gsbekenntnis senden    |                     | ×        |             | MK  | PA |
|            |                 |                        |                     |          |             | MK  | PE |
| Empfa      | ingsbeke        | nntnis                 |                     |          | _           | MK  | PE |
|            | Cannohm         |                        |                     |          |             |     | PA |
|            | annenme         | 311                    |                     |          |             |     | PA |
|            | ablehner        | ı                      |                     |          |             | MK  | PA |
|            |                 |                        |                     |          |             | mix | DA |
|            | Zustellung      | sempfänger nicht am \  | /erfahren beteiligt | +        | text 010.pd | MK  | 10 |
|            | Zustellung      | empfänger nicht am V   | erfahren beteiligt  |          | n_010.pdf   | MK  |    |
|            | Inhalt der S    | Sendung unklar oder un | vollständig         |          | n_Wortberg  | MK  |    |
|            | Zertifikatsr    | prüfung fehlgeschlagen | ronstanting         |          |             |     | PA |
|            | Zorumato        | ording tenigesenlagen  |                     |          |             | MK  | PA |
|            |                 |                        |                     |          |             |     | PA |
|            |                 |                        |                     |          |             |     | PA |
|            |                 |                        |                     |          |             |     | PA |
|            |                 |                        |                     |          |             |     | PA |
|            |                 |                        |                     |          |             |     | PA |
|            | 1               |                        |                     |          |             | MIZ | PA |
|            |                 |                        | 1.1.1. In           |          |             | MIK | DE |
|            |                 |                        | 🚽 Übernehmen 📏      | Zurück   |             | MK  | PE |
|            |                 |                        |                     | <u> </u> |             | MK  | PE |
| 21.06.2019 | 18.06.2019      | Foto vom 18.06.19      |                     | Wichtig  | -           | MK  | PE |

Telefon 0 60 22 / 20 55 80 Telefax 0 60 22 / 20 55 83 33 <u>info@renostar.de</u> Nachdem eine entsprechende Auswahl getroffen wurde öffnet sich die Versandkomponente. Folgende Daten werden über die Aktenhistorie an die Versandkomponente übergeben:

- Ursprüngliche Nachricht (Nachricht mit angefordertem eEB)
- Optionen der Annahme oder Ablehnung

Es ist zu beachten das sich die Versandkomponente nun im Modus für das Beantworten eines eEB befindet. Dadurch können folgende Aktionen nicht durchgeführt werden:

- Ändern oder Hinzufügen des Empfängers
- Ändern des eigenen Aktenzeichens
- Ändern des Aktenzeichens des Empfängers
- Ändern des Betreffs
- Ändern des Nachrichtentextes
- Hinzufügen/Entfernen von Anhängen

## Elektronisches Empfangsbekenntnis annehmen:

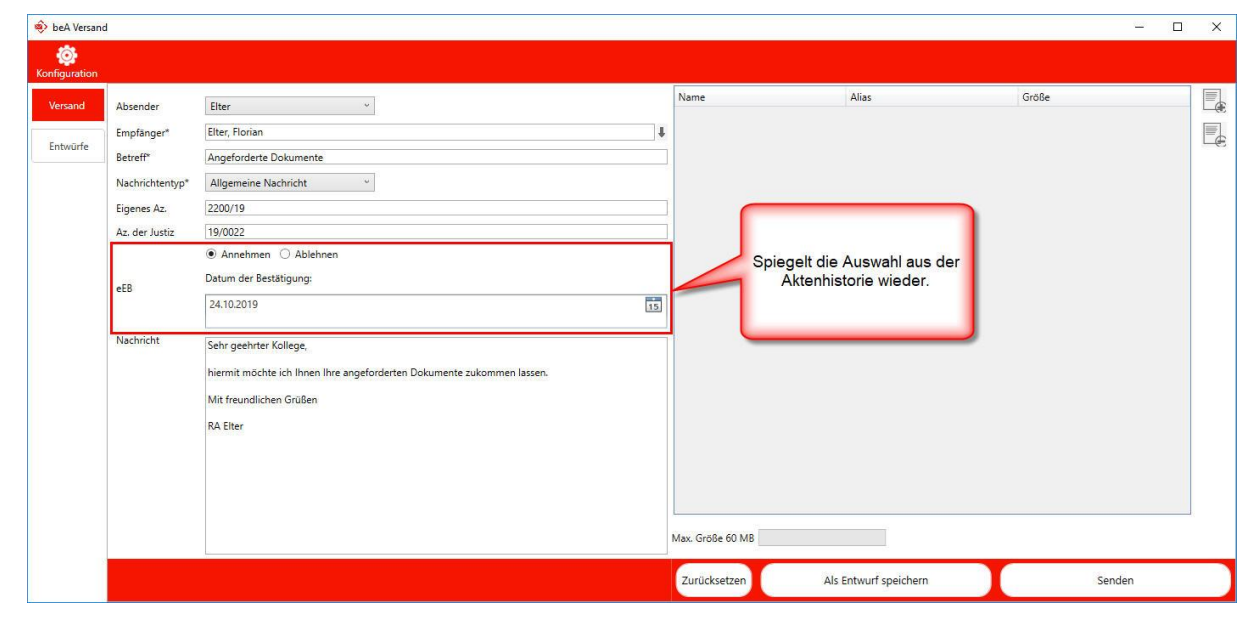

#### Was es zu beachten gibt:

Die Nachricht kann ...

- ... kann nur einen Empfänger haben
- ... es können keine Anhänge angegeben werden

Über den Klick auf "Als Entwurf speichern" wird die Nachricht im aktiven Postfach im Entwurf-Ordner abgespeichert.

Per Klick auf "Zurücksetzen" wird der Inhalt der Nachricht auf den Ursprung zurückgesetzt.

| 🔹 beA Versand | I                                                                                                    |                                                                                                    |                       |                                                                | - 0    | × |
|---------------|----------------------------------------------------------------------------------------------------|----------------------------------------------------------------------------------------------------|-----------------------|----------------------------------------------------------------|--------|---|
| Konfiguration |                                                                                                    |                                                                                                    |                       |                                                                |        |   |
| Versand       | Absender<br>Empfänger*<br>Betreff*<br>Nachrichtentyp*<br>Eigenes Az.<br>Az. der Justiz<br>eEB<br>Nachricht | Elter V Elter, Florian Elter, Florian Angeforderte Dokumente Allgemeine Nachricht 2200/19 19/0022 Annehmen  Ablehnen Inhalt der Sendung unklar oder unvollständig Ablehnungsgrund*: Die von Ihnen übersanden Dokumente sind Sehr geehrter Kollege, hiermit möchte ich Ihnen Ihre angeforderten Dokumente zukommen lassen. Mit freundlichen Grüßen RA Elter | Name<br>Max. Große 60 | Alias<br>Spiegelt die Auswahl aus der<br>Aktenhistorie wieder. | Große  |   |
|               |                                                                                                    |                                                                                                    | Zurücksetze           | Als Entwurf speichern                                          | Senden |   |

#### Was es zu beachten gibt:

Die Nachricht kann ...

- ... kann nur einen Empfänger haben
- ... es können keine Anhänge angegeben werden

Über den Klick auf "Als Entwurf speichern" wird die Nachricht im aktiven Postfach im Entwurf-Ordner abgespeichert.

Per Klick auf "Zurücksetzen" wird der Inhalt der Nachricht auf den Ursprung zurückgesetzt.